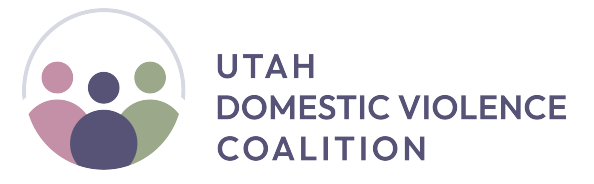

124 S 400 E, Suite 430 • Salt Lake City, Utah 84111 • (801) 521-5544

## **Complete A Lesson**

• To complete a lesson, please do the following:

- 1. Watch the lesson's video(s).
- 2. Answer the **Completion Verification** question at the end of the video(s).
- 3. Click the green "Submit Answers" button which pops up a few seconds later.
- 4. Do this for all videos on the page.

## Access Your Certificate

- CEU certificates will not be generated unless a lesson has been "completed." See above.
- To access your certificate, please go to the top right and click your **profile icon.** From the drop-down menu, select **"View Profile**."
- On your main Profile dashboard, you should now have the ability to view and download your CEU Certificate.

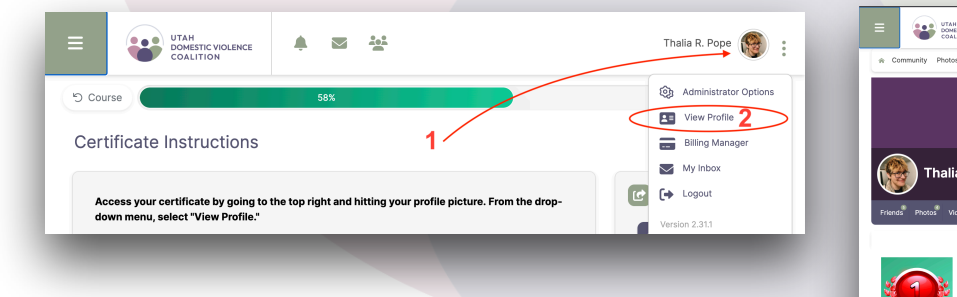

• For a **video walkthrough** demonstrating the above steps, please <u>click here</u>.

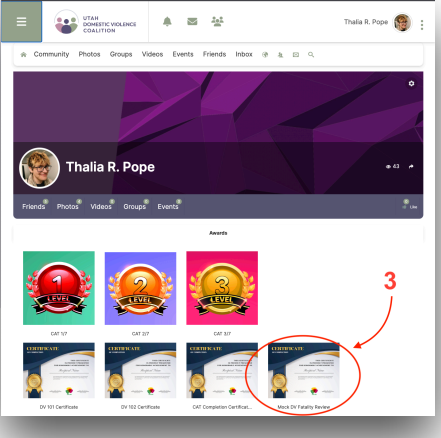